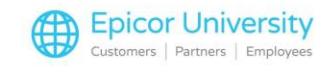

# What's New 6.0

On BisTrack 6.0 and higher, we added System Options that help you control Deposits on Account Orders and manage days marked as full in Dispatch and Delivery.

Choose an option, and we'll give you the run-down.

### **Topics**

- Entering a Deposit on an Account Order
- Advanced Journey Date Full Management

### **Entering a Deposit on an Account Order**

With BisTrack 6.0 and higher, you can take deposits on orders that are not flagged as cash sales. The deposit works like it would on a Cash sale, and BisTrack treats any Outstanding amount as an accounts receivable order.

In Customer Properties on the Financial tab, you see the On order amount for the completed order.

The amount entered as a deposit adjusts the Unapplied cash and credits, Net Balance, and Amount owing totals. The Available credit reflects the amount outstanding from the order.

After you invoice the order during the Cash Matching process, the payment automatically matches the invoice when selected.

Enable this feature within System Options.

Select the BisTrack Accounts group under Financial.

Set the option Allow taking deposits on AR sales order to Yes.

### **Advanced Journey Date Full Management**

BisTrack 6.0 and higher gives you advanced options for marking delivery dates as full in Dispatch and Delivery. Read More...

Along with this, you can allow or prevent orders from being completed when the Required Date is marked as full.

With BisTrack 6.0 and higher, you can select an advanced option for marking a delivery date as full in Journey Planner.

You set this function in System Manager under the group Operational, and then Journey Planner. The option defaults to Simple.

If you change it to Advanced, you can mark specific vehicles and times as full, and the Unmark Day Full right-click option no longer appears in Journey Planner.

To mark days as full, select a date in Journey Planner and open the right-click menu.

Choose the option Mark Day as Full to open the Mark Full list.

Use this screen to add, view, and edit items that have been marked as full.

Adjust the search criteria to narrow your search.

With the Advanced method enabled, you can use the Add button to select any combination of Date, Branch, Vehicle type, or time to Mark as full.

Press Close when you're finished.

BisTrack adds your selection to the Mark full list.

You can also set the option so that it prevents BisTrack from completing a Sales Order if the Date Required is Marked as Full in Journey Planner.

As before, you'll need to set this function in System Manager.

Under Operational: Orders – Behavior. It's the Allow completing delivered orders when date required is marked full in journey planner option.

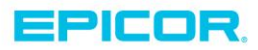

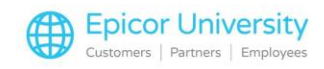

If you set this to No, BisTrack presents a warning window that appears when you complete a Sales Order where the Date Required is Marked as Full.

The warning asks you to set the Date Required as the next available date.

Choosing No returns you to the previous screen where you must set a new Date Required before you can Complete the order.

When you set this option to Yes, BisTrack shows a warning that the date is marked as full, but allows you to complete the order.

Selecting Yes changes the Date Required to the suggested date.

Choosing No leaves everything as entered and completes the order, ignoring the Marked as Full option in Journey Planner.

Cancel returns you to the previous screen to make changes.

These advanced options give you more control in managing your delivery plans.

### Assessment

Question 1

Select an answer and press Confirm.

Chris sets the Allow taking Deposits on AR sales order System Option to Yes.

The Deposits and Payments function appears where?

### ANSWERS

- The Home tab Ribbon
- the Sales Order General tab
- the Sales Order Tools menu (CORRECT)
- the Other Options menu on a Sales Order

The Deposits and Payments function appears in the Tools Menu of a Sales Order.

Select an Answer and Press Confirm.

### Question 2

Select the function for the System Option and press Confirm.

Jim set the System Option Allow mark Journey Dates full to Advanced.

How does this affect Sales Orders?

### Answers:

- You cannot complete Sales Orders for a required date that is marked as full
- BisTrack Automatically assigns the next available Required By date for Sales Orders
- This System Option does not affect Sales Orders (CORRECT)
- You can schedule Sales Orders for days marked as full

Allow mark Journey Date full option enables additional controls in Dispatch and Delivery.

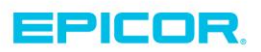

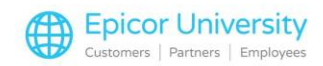

This option does not affect Sales Orders.

Select an answer and press Confirm.

## **Results**

PASS: You passed the What's New 6.0 course. Good work.

FAIL: You missed something. Press the home button and pick a topic to review. When you're ready to try the quiz again, select Show Me What You Know.

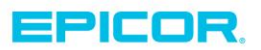

The contents of this document are for informational purposes only and are subject to change without notice. Epicor Software Corporation makes no guarantee, representations or warranties with regard to the enclosed information and specifically disclaims, to the full extent of the law, any applicable implied warranties, such as fitness for a particular purpose, merchantability, satisfactory quality or reasonable skill and care. This document and its contents, including the viewpoints, dates and functional content expressed herein are believed to be accurate as of its date of publication. The usage of any Epicor software shall be pursuant to the applicable end user license agreement and the performance of any consulting services by Epicor personnel shall be pursuant to applicable standard services terms and conditions. Usage of the solution(s) described in this document with other Epicor software or third party products may require the purchase of licenses for such other products. Epicor, the Epicor logo, and are trademarks of Epicor Software Corporation, registered in the United States and other countries. All other marks are owned by their respective owners. Copyright © 2016 Epicor Software Corporation. All rights reserved.

# **About Epicor**

Epicor Software Corporation drives business growth. We provide flexible, industry-specific software that is designed around the needs of our manufacturing, distribution, retail, and service industry customers. More than 40 years of experience with our customers' unique business processes and operational requirements is built into every solution—in the cloud, hosted, or on premises. With a deep understanding of your industry, Epicor solutions spur growth while managing complexity. The result is powerful solutions that free your resources so you can grow your business. For more information, connect with Epicor or visit www.epicor.com.

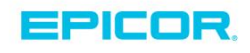

#### **Corporate Office**

804 Las Cimas Parkway Austin, TX 78746 USA Toll Free: +1.888.448.2636 Direct: +1.512.328.2300 Fax: +1.512.278.5590 Latin America and Caribbean Blvd. Antonio L. Rodriguez #1882 Int. 104 Plaza Central, Col. Santa Maria Monterrey, Nuevo Leon, CP 64650 Mexico Phone: +52.81.1551.7100 Fax: +52.81.1551.7117

No. 1 The Arena Downshire Way Bracknell, Berkshire RG12 1PU United Kingdom Phone: +44.1344.468468 Fax: +44.1344.468010

Europe, Middle East and Africa

Asia

238A Thomson Road #23-06 Novena Square Tower A Singapore 307684 Singapore +65.6333.8121 Fax: +65.6333.8131

#### Australia and New Zealand

Suite 2 Level 8, 100 Pacific Highway North Sydney, NSW 2060 Australia Phone: +61.2.9927.6200 Fax: +61.2.9927.6298